Open the Control Panel by typing "Control Panel" in the search bar.

|   | CAll Apps Documents Settings |
|---|------------------------------|
|   | Best match                   |
| 7 | Control Panel                |
| Y | Apps                         |
|   | NVIDIA Control Panel >       |
|   | Settings                     |
|   | To Device Manager >          |
|   | System >                     |
|   |                              |
|   | Q control panel              |

After that, open the settings for "Network and Sharing Center."

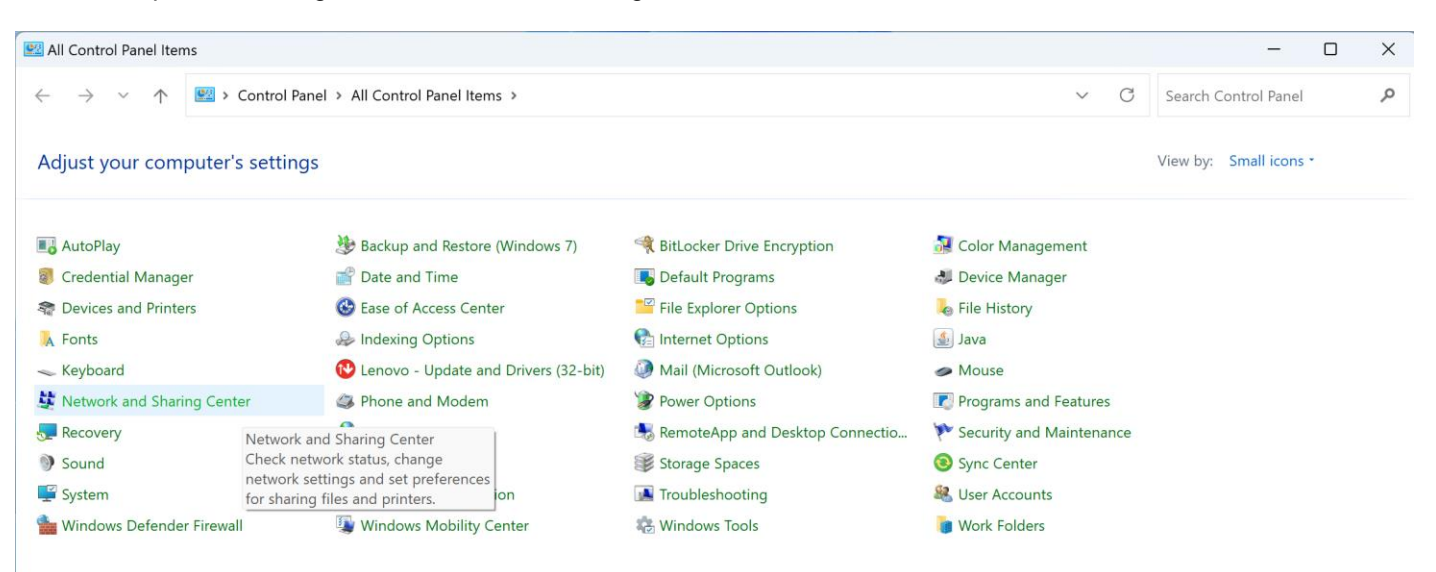

## Click on "Set up a new connection or network."

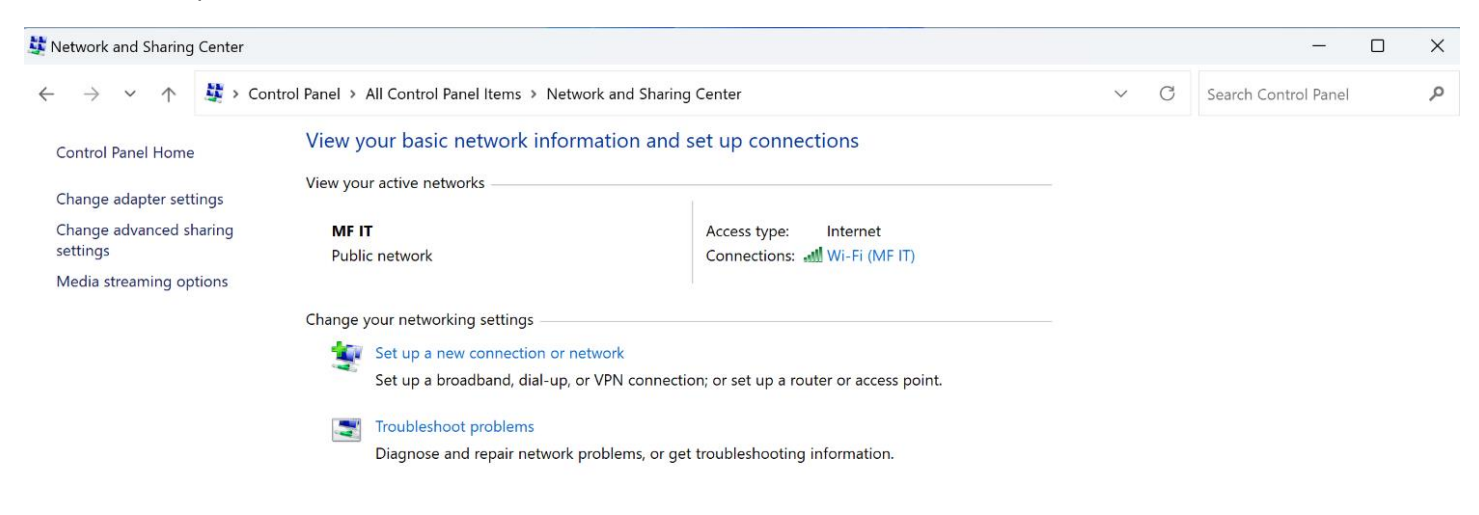

In the window, select the option "Manually connect to a wireless network" and click the "Next" button.

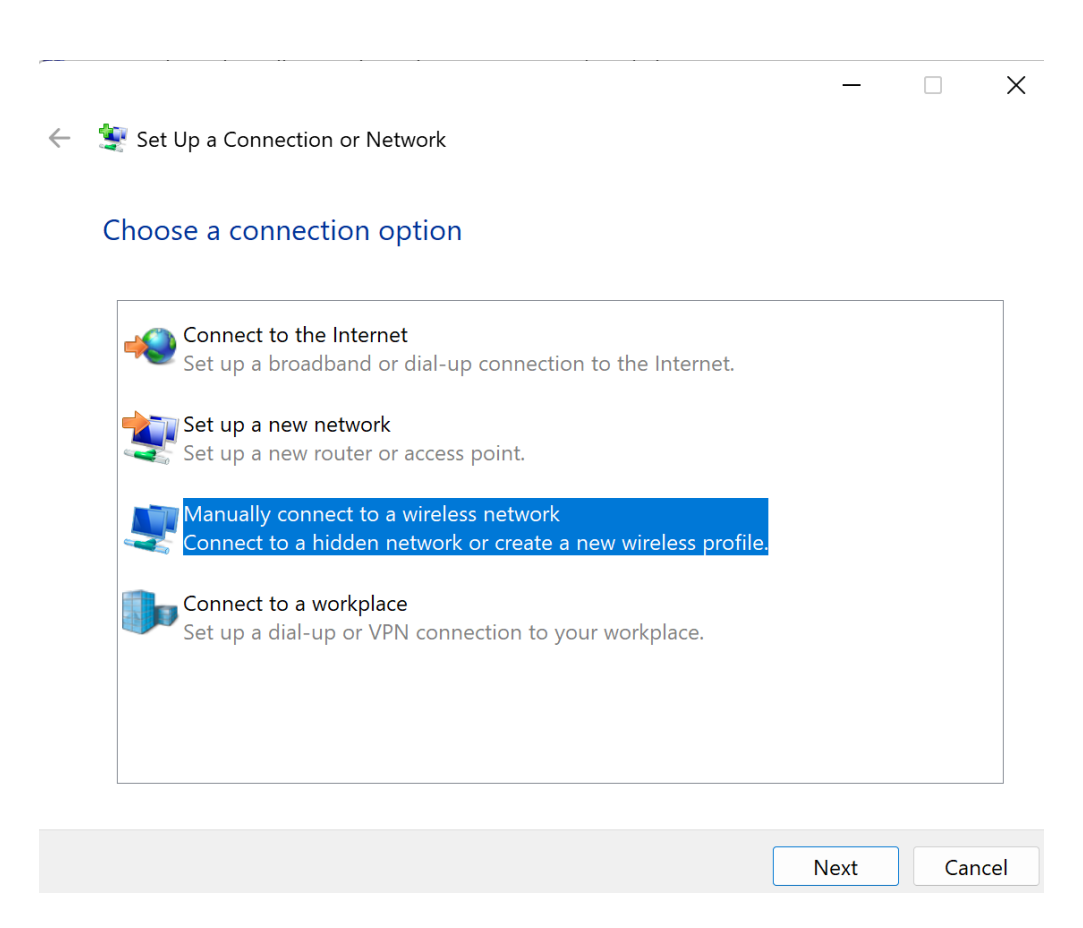

In the "Network name" field, type "eduroam" (without quotation marks) and select "WPA2-Enterprise" from the "Security type" options. Then click "Next."

| ÷ | 💐 Manually connect to a | wireless network                 |                  | _        |       | ~  |
|---|-------------------------|----------------------------------|------------------|----------|-------|----|
|   | Enter information for   | or the wireless network          | you want to a    | dd       |       |    |
|   | Network name:           | eduroam                          |                  |          |       |    |
|   | Security type:          | WPA2-Enterprise                  |                  |          |       |    |
|   | Encryption type:        | AES ~                            |                  |          |       |    |
|   | Security Key:           |                                  | Hide chara       | cters    |       |    |
|   | Start this connectio    | n automatically                  |                  |          |       |    |
|   | Connect even if the     | e network is not broadcasting    |                  |          |       |    |
|   | Warning: If you sele    | ect this option, your computer's | privacy might be | at risk. |       |    |
|   |                         |                                  |                  |          |       |    |
|   |                         |                                  |                  |          |       |    |
|   |                         |                                  |                  | Next     | Cance | el |

In the next window, click on the "Change connection settings" option. When a new window opens, select the "Security" tab.

| eduroam Wireless Net                 | work Properties      |                            |        | $\times$ |
|--------------------------------------|----------------------|----------------------------|--------|----------|
| Connection Security                  |                      |                            |        |          |
|                                      |                      |                            |        |          |
| Security type:                       | WPA2-Enterprise      | 9                          | $\sim$ |          |
| Encryption type:                     | AES                  |                            | $\sim$ |          |
|                                      |                      |                            |        |          |
|                                      |                      |                            |        |          |
| Choose a network au                  | thentication metho   | d:                         |        |          |
| Microsoft: Protected                 | EAP (PEAP)           | <ul> <li>Settir</li> </ul> | ngs    |          |
| Remember my cro<br>time I'm logged o | edentials for this o | onnection each             |        |          |
| Advanced settings                    | 5                    |                            |        |          |
|                                      |                      |                            |        |          |
|                                      |                      |                            |        |          |
|                                      |                      |                            |        |          |
|                                      |                      | OK                         | Cancel |          |
|                                      |                      | UN                         | Cancel |          |

Next, click the "Settings" button, and a new window will open. In the new window, uncheck the option "Verify the server's identity by validating the certificate."

| Protected EAP Properties                                                                                                    | $\times$    |  |  |
|----------------------------------------------------------------------------------------------------|-------------|--|--|
| When connecting:                                                                                                    |             |  |  |
| - Verify the server's identity by validating the cer                                                                                                    | tificate    |  |  |
| Connect to these servers (examples:srv1;srv2;.*\.srv3\.com):                                                                                                    |             |  |  |
|                                                                                                    |             |  |  |
| Trusted Root Certification Authorities:                                                                                                    |             |  |  |
| AAA Certificate Services Baltimore CyberTrust Root Certum Trusted Network CA Class 3 Public Primary Certification Authority DigiCert Assured ID Root CA DigiCert Global Root G2 DigiCert Global Root G3 Notifications before connecting: Tell user if the server's identity can't be verified |             |  |  |
| Select Authentication Method:                                                                                                    |             |  |  |
| Secured password (EAP-MSCHAP v2)                                                                                                    | ✓ Configure |  |  |
| <ul> <li>Enable Fast Reconnect</li> <li>Disconnect if server does not present cryptobindi</li> <li>Enable Identity Privacy</li> </ul>                                                                                                    | ing TLV     |  |  |
| ок                                                                                                    | Cancel      |  |  |

Then click on the "Configure..." button and uncheck the field "Automatically use my Windows logon name and password (and domain if any)" and click "OK."

| EAP MSCHA                                                                   | Pv2 Properties | 5      | $\times$ |  |
|-----------------------------------------------------------------------------|----------------|--------|----------|--|
| When conne                                                                  | ecting:        |        |          |  |
| ☐ Automatically use my Windows logon name and password (and domain if any). |                |        |          |  |
|                                                                             |                |        |          |  |
|                                                                             | OK             | Cancel |          |  |

Close the "Protected EAP Properties" window by clicking the "OK" button. Now click the "Advanced settings" button. In the new window (that opens), select the option "Specify authentication mode" and choose "User authentication." Click the "OK" button.

| Advanced settings                                                           |                                      |             |  |
|-----------------------------------------------------------------------------|--------------------------------------|-------------|--|
| 802.1X settings 802.11 settings                                             |                                      |             |  |
| Specify authentication mode:                                                |                                      |             |  |
| User authentication                                                         | <ul> <li>✓ Save</li> </ul>           | credentials |  |
| Delete credentials for all users                                            |                                      |             |  |
| Enable single sign on for this netv                                         | vork                                 |             |  |
| • Perform immediately before u                                              | ser logon                            |             |  |
| Perform immediately after use     Maximum delay (seconds):                  | Perform immediately after user logon |             |  |
| Allow additional dialogs to be displayed during single sign on              |                                      |             |  |
| This network uses separate virtual LANs for machine and user authentication |                                      |             |  |
|                                                                             |                                      |             |  |
|                                                                             |                                      |             |  |
|                                                                             |                                      |             |  |
|                                                                             |                                      |             |  |
|                                                                             |                                      |             |  |
|                                                                             | ОК                                   | Cancel      |  |

Click "OK" again, and you should be returned to the "Change connection settings" window. Close it by clicking the "Close" button.

Now you have successfully created the Eduroam profile. From the list of available wireless networks, select "eduroam," and enter your "Username" and password.

| Windows Security | ×      |
|------------------|--------|
| Sign in          |        |
| User name        |        |
| Password         |        |
| ОК               | Cancel |

In a few moments, you will be logged into the Eduroam network and have free access to the internet.

## NOTE:

- Your "Username" is your official student email address (your username on Sova), and your "Password" is your password on Sova.
- You can reset a forgotten password at the following link: <u>https://ldap1.mf.uns.ac.rs/lozinka/index.php?action=sendtoken</u>